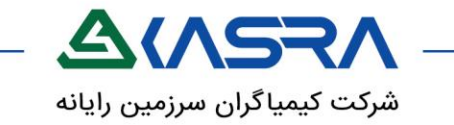

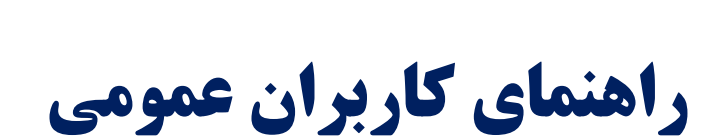

سامانه تردد (حضور و غیاب)

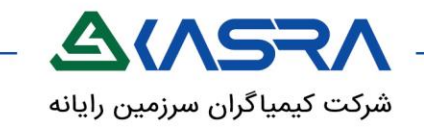

# فهرست مطالب

| ٣  | <br>نحوه ورود به سیستم     |
|----|----------------------------|
| ٤  | <br><u>کسرای من</u>        |
| V  | <br><u>میز کار</u>         |
| ٨  | <br><u>کارکرد ماهانه</u>   |
| ١٢ | <br><u>کارکرد روزانه</u>   |
| ۱۳ | <br><u>تغيير كلمه عبور</u> |
| ١٤ | <br><u>درخواست تردد</u>    |
| ١٦ | <br>ثبت مجوز               |

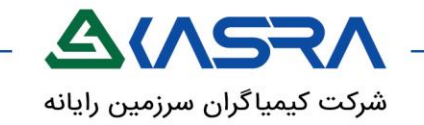

### نحوه ورود به سیستم

عملکرد:

جهت ورود به نرم افزار کسـرا بايد از يکي از مرورگرهاي ie با ورژن ۱۱ به بالا و chrome يا firefox با ورژن هاي ٥٥ به بالا اسـتفاده نمود .

در نوار آدرس طبق فرمت زیر آدرس نرم افزار را وارد میکنیم.

### Lego.web/شماره پورت:آدرس سرور

با انجام اين عمل صفحه اي مشابه شـكل زير جهت دريافت نام كاربري و كلمه عبور به كاربر نمايش داده مي شود.

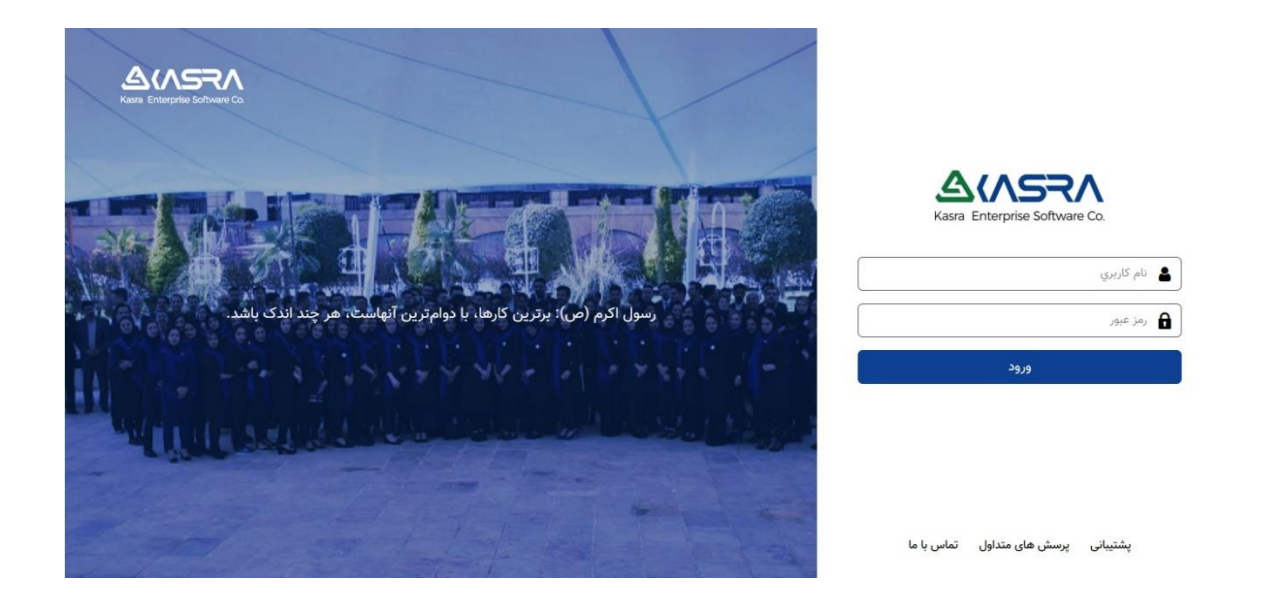

پس از وارد نمودن نام کاربری ، کلمـه عبـور و انتخـاب دکمـه ورود بـه سـيسـتم صـفحه اصـلي سـيسـتم ، نمايش داده مي شود

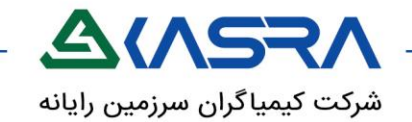

# کسرای من

### هدف:مشاهده سريع اطلاعات كاربردى

هنگام لاگین اولین صفحه ای که باز میشود، صفحه کسـرای من اسـت و آیکن آن 💑 میباشـد.

### عملکرد:

سال نو پیشاپیش مبارک.

مشاهده برخی از اطلاعات مورد نیاز افراد به صورت ویجت های مختلف.

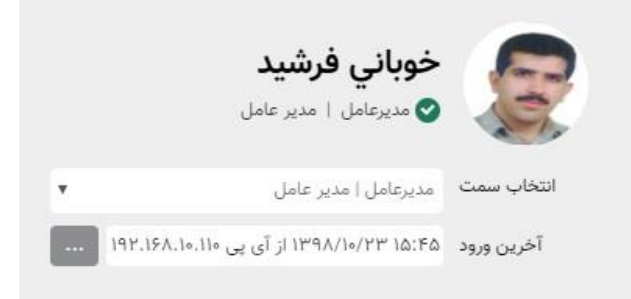

در این قسمت اطلاعات پرسنل شامل نام و نام خانوادگی،سمت فرد، در صورتی که عکسی وجود داشته باشد آن را نیز نمایش میدهد.

**انتخاب سمت**: در صورتی که شخص چند سمته باشد میتوان سمت دیگری را انتخاب کند(بعد از انتخاب سمت جدید نیازی به لاگین لاگوت نیست و نرم افزار خودکار تغییرات منو ها و دسترسـی ها را انجام میدهد.

**آخرین ورود:** در این قسمت آخرین تاریخ و ساعت ورود به نرم افزار به همراه آی پی سیستمی که با آن لاگین کرده بوده است را نمایش می*د*هد.

< >

| L | ٩ | يام   | Ļ  |  |
|---|---|-------|----|--|
|   |   | ام ها | پد |  |

در این قسمت میتوان پیام هایی که مدیر سیستم در صفحه ارسـال پیام ِ صادر کرده اسـت را مشـاهده کرد.

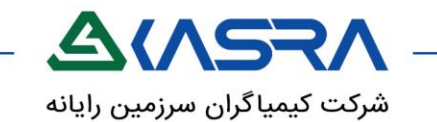

#### 🖌 مجوز های من

در این قسمت تعداد و ساعت مجوز های مختلف را نمایش میدهد.

| 🔮 نیازمند مجوز     |         |
|--------------------|---------|
| مازادحضور          | ۰۷:۲۸ س |
| عدم حضور موظف عادي | ۲۸۸ س   |
| کسر کار روزانه     | ũ 1     |

### < کارتابل من

در این قسمت مجوز هایی که از نوع ساعتی،روزانه یا ... باشند در یک نمودار با تعداد آنها نمایش داده میشود.

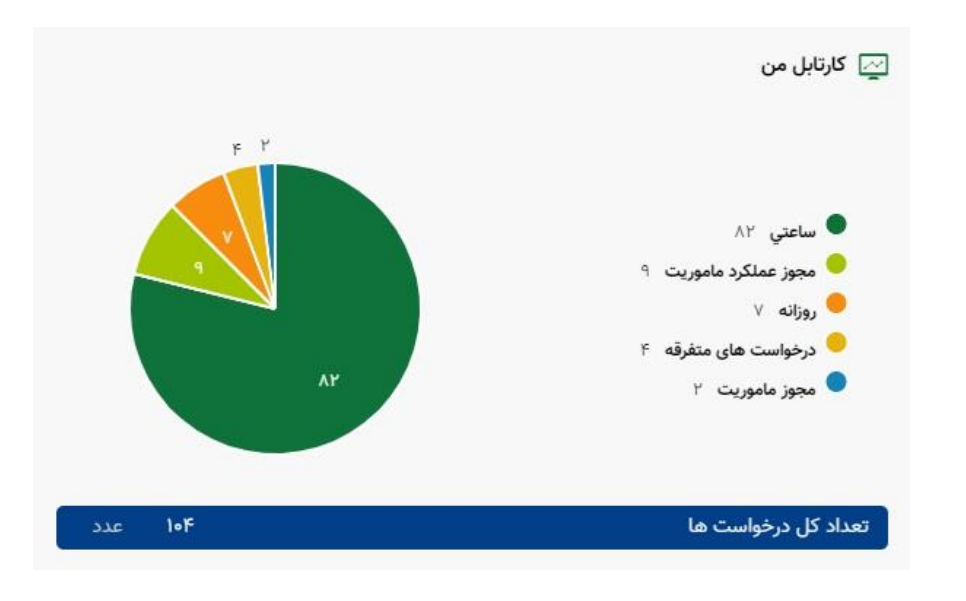

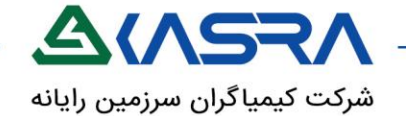

#### ≺ حضور

در این قسمت ساعت های کارکردی افراد قابل نمایش میباشد.

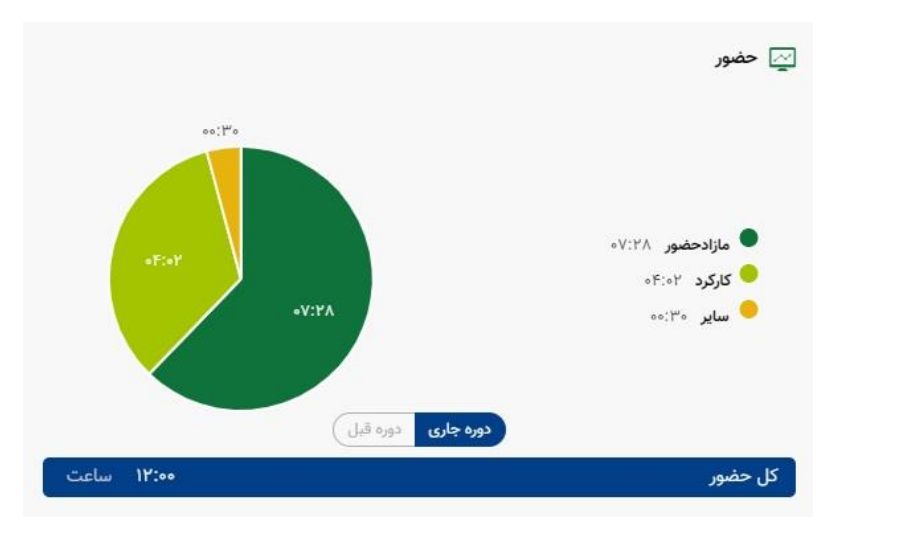

#### ≺ عدم حضور

در این قسمت مقدار ساعات و روزهایی که شخص حضور نداشته در سازمان قابل نمایش میباشد.

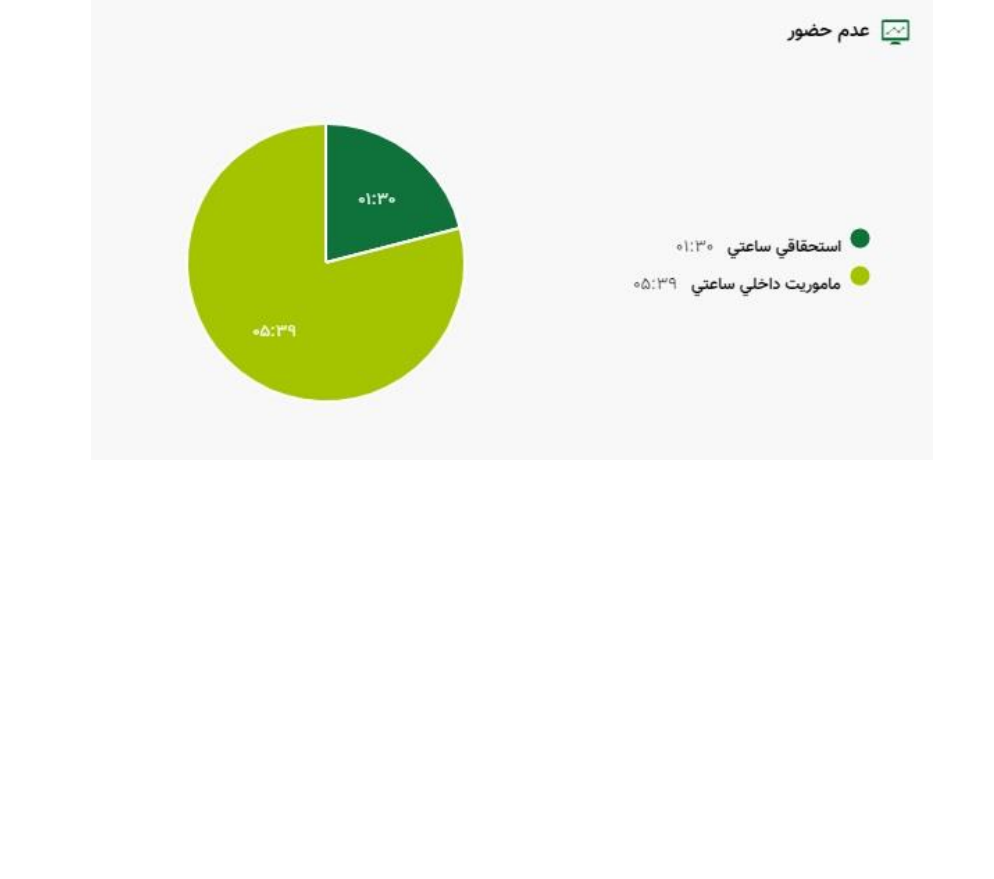

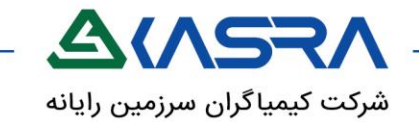

# میز کار

هدف: دسترسی سریع به صفحات تعیین شده

### عملكرد:

در این صفحه میتوان صفحات پر کاربرد را قرار داد که دسترسـی به آنها سـریعتر باشـد و نیازی به جست و جو در منو نباشـد.

| ` ♥ ¥ |                   |                     |               | 🖈 میز کار      |
|-------|-------------------|---------------------|---------------|----------------|
|       | عملکردهای ماموریت | درخواست های ماموریت | کارکرد ماهاته | 😑 داشيورد تردد |
|       |                   |                     |               | كارتابل        |
|       |                   |                     |               |                |

در صورتی که ضرب در کنار هر قسمت زده شود صفحه مورد نظر از لیست میز کار حذف میشود.

برای اضافه یا کاستن صفحات به میز کار میبایست بر روی دکمه 🌞 بالای صفحه کلیک کرد.در صفحه باز شده صفحه مورد نظر را انتخاب و ذخیره کرد.

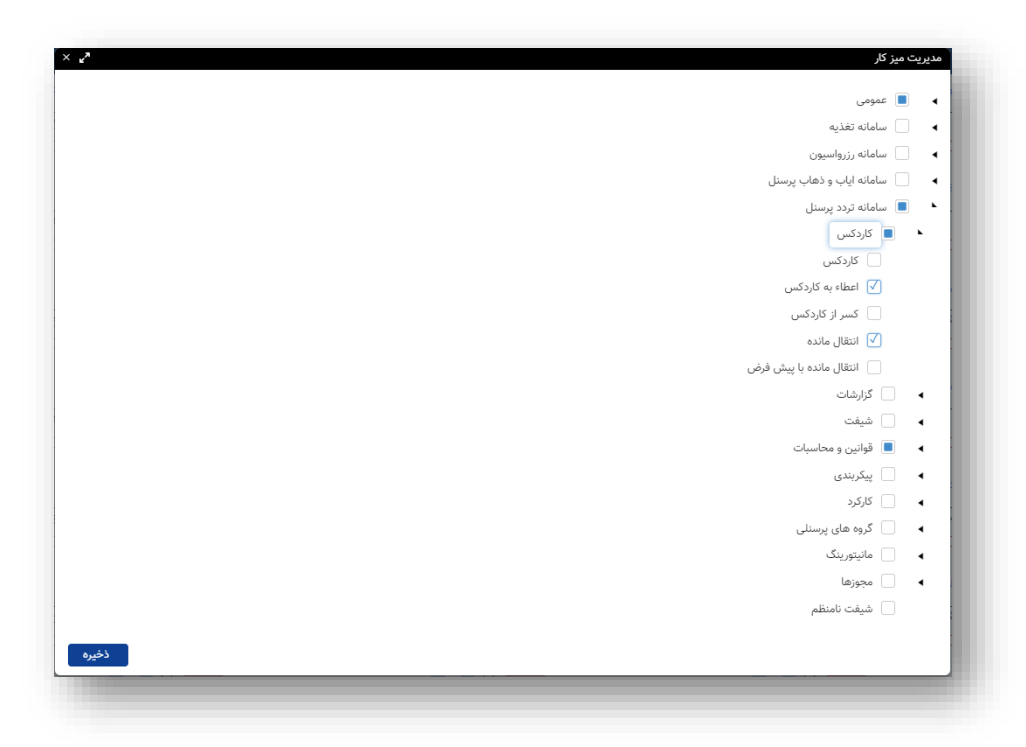

**نکته**: در صورتی که صفحه ای را از صفحه دسترسی ها دسترسی آن را از پرسـنل گرفتیم اگر در میز کار هم فعال بود دسـترسـی آن غیر فعال میشود و قابل مشـاهده نیست.

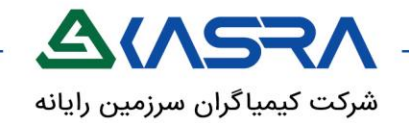

# کارکرد ماهانه

هدف: مشاهده ی آیتم های کارکردی فرد در طول یک دوره ی کارکردی به صورت سرجمع

مسیر دستیابی:سامانه تردد پرسنل-کارکرد-کارکرد ماهانه

عملکرد:

این صفحه یک گزارش از پیش سـاخته شـده اسـت که مانند تمامی گزارشـات دارای ورودی (پارامترهای جستجو ) و خروجی میباشد . خروجی شـامل پرسـنلی ، نام و آیتم های مورد نیاز هر سـازمان میباشـد که به صورت جدول در صفحه نمایش داده میشـود .بدیهی اسـت امکان کم و زیاد کردن این سـتون ها و یا تغییر نام سـر سـتون ها نیز وجود دارد .

این صفحه سر جمع عملکرد ماهانه ی افراد را در دوره ی کارکردی مشخص شده نمایش میدهد .

در بالای این صفحه یک سری دکمه های خاص وجود دارد که به اختصار به توضیح آنها میپردازیم .

لازم به ذکر است این دکمه ها دسترسی دار هستند، یعنی نمایش آنها در این صفحه بستگی به دسترسی فرد لاگین کننده درد.

در سمت راست این صفحه چارت سازمانی نیز قابل مشاهده است که نمایش نودهای چارت بستگی به دسترسی فرد لاگین کننده دارد .

• فيلتر

با مقدار دهی هر یک از پارامتر های جستجو و انتخاب دکمه ی فیلتر در گرید پایین صفحه افراد جستجو شده نمایش داده میشوند . اگر شماره پرسنلی خاصی را فیلتر کنیم در گرید فقط رکورد مربوط به آن شماره پرسنلی نمایش داده میشود.

| ← → C ▲ Not secure   192.168.0.49:1071/Lego.Web/                                                                                                    | <b>B</b> 2                                     | * 8                                                  |
|----------------------------------------------------------------------------------------------------|------------------------------------------------|------------------------------------------------------|
| (ð) 🐏 I 🔍 <                                                                                                    | 🗠 کارکرد ماهانه 🗙                              | > 🐔                                                  |
| ۷ خوبانی فرشید(مدیر عامل) 🍳 شیفت انتخاب همه 🔻 گروه انتخاب همه 🔹 📄 افراد نیازمند مجوز 📄 پرسنل زیر مجموعه 📄 مدیران زیر مجموعه                                                                                                 | م جستجو 🛋 (۱۱۰۱                                | دوره بهمن ۹۷                                         |
| مه 🗮 نمایش کاردکس 🛛 ۹ جستجو 🔰 درخواست مجوز 🕶 🚺 محاسبه 🚺 نمایش مجوزها 🚺 نتایج ماهانه 📄 نتایج روزانه 🔹 گروه پرسنلی 🕶                                                                                                    | فیلتر ¢ نمایش ه                                |                                                      |
| خه پشتيبان از WP 🗦 برنامه زمانيندي 👘 مديريت مجوز كاركردى 🛛 🏟 داشبورد پرسنلي                                                                                                    | ستيبان از Daily 🗧 نس                           | ین نسخه په                                           |
| تایم شیت شده ماموریت داخلی آهافه ماموریت داخلی ماموریت خارجی اشافه ماموریت خارجی غیبت ها غیبت با ضریب کار در منزل آضافه کار در منزل پیش پرداخت ماموریت اضافه کار آنکالی اضافه کار خارج از د<br>(۱۹۵۱ ۱۹۷۱) ۱۹۷۱ میلاده است. | پرداختي استحقاقي کسرحضور<br>خونانه فشيد ۲۴۳:۰۴ | حضور اضافه کار .<br>. حضور اضافه کار .<br>۱ . (۷۹۱۱۰ |
|                                                                                                    | F YFY:•F                                       | جمع                                                  |

نمایش همه

اگر پارامترهای جسـتجو را مقدار دهـی کرده باشـیم و دکمه ی نمایش همه را انتخاب کنیم مقدار انتخابی پارامتر جسـتجو به حالت انتخاب نشـده بر میگردد و کلیه ی پرسـنل را نمایش میدهد.

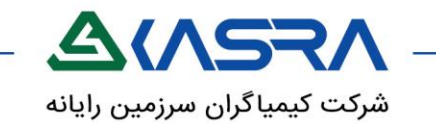

#### نمایش کاردکس

جهت نمایش وضعیت مرخصی افراد شامل مرخصی سالهای گذشته ،میزان مرخصی اعطا شده به فرد ،میزان مرخصی کسر شده و مانده مرخصی فرد می باشد .

|                               |                   |                          |                |                   |                     |                   |                           |                                                                                                    | کاردکس                          |
|-------------------------------|-------------------|--------------------------|----------------|-------------------|---------------------|-------------------|---------------------------|----------------------------------------------------------------------------------------------------|---------------------------------|
|                               | انتخاب همه        | نام کاردکس :             | ¥              |                   | بهمن ۹۷             | دوره :            | 💠 خوبانی فرشید(مدیر عامل) | V9II                                                                                                    | پرسنلي : 👗 🛯                    |
|                               |                   |                          |                |                   |                     |                   |                           | and the second second se |                                 |
| which level with work         | alum A            | astorul at atte          | anti-          | anti-uS           | اف اقه شده          | in a lab          | المكالحي                  | لمایش همه<br>نام منام خانمادگ                                                                                                    |                                 |
| تایید شده اعمال نشد:<br>۰۰:۰۰ | در جریان<br>۰۰:۰۰ | ملزم به استفاده<br>۰۰:۰۰ | مانده<br>۷۳:۵۶ | کسر شده<br>۲۷۹:۲۷ | اضافه شده<br>۱۹۷:۲۳ | اول دوره<br>۳۶:۰۰ | نام کاردکس<br>استحقاقی ۹۷ | نمايش همه<br>نام و نام خانوادگي<br>خوباني فرشيد                                                                                                    | فيلتر<br>شماره پرسنلي<br>۷۹۱۱۰۱ |

• جستجو :

تفاوت دکمه ی جستجو با فیلتر این است که اگر در پارامتر پرسنلی فرد خاصی را انتخاب کنیم و فیلتر بزنیم در گرید پایین فقط رکورد مربوط به آن فرد نمایش داده میشود اما اگر دکمه ی جستجو را بزنیم تمامی رکوردهای قبلی را نمایش میدهد و رکورد فرد جستجو شده را به رنگ دیگری نمایش میدهد.

| - 👸 I 💿 K                                                                                                    |                                                                              | x کارکرد ماهانه 🛛 🛧                          | › <b>*</b>                     |
|----------------------------------------------------------------------------------------------------|------------------------------------------------------------------------------|----------------------------------------------|--------------------------------|
| شيفت انتخاب همه 🔻 گروه انتخاب همه 🔻 📄 افراد نيازمند مجوز 📄 پرسنل زير مجموعه 📄 مديران زير مجموعه                                                                                  | 🗇 شاهرخ راحله                                                                | مستجو 着 ۸۴۱۱۰۶                               | دوره دی۹۸                      |
| سنتجو [ درخواست مجوز ۷ ] 🔤 محاسبه ] 📑 نمایش مجوزها [ تنایج ماهانه ] تنایج روزانه [ گروه پرسنلی ۷]                                                                                | مایش کاردکس<br>۱ ا≣ نمایش کاردکس<br>۱ سنامه نمانی                            | ۲ فیلتر 🔍 نمایش همه<br>شد.اد. ا: Daily E     |                                |
| مي سيريت مجرو حارثوني <b>مدي</b> مسيرور پرسمي                                                                                                    | سیپین بر ۲۰۰ پر داند.<br>1 تا 15 از 149                                      | الله الله الله الله الله الله الله الله      |                                |
| ن استحاقی <mark>کسرحفور</mark> هاموریت داخلی اضافه ماموریت داخلی ماموریت خارجی اضافه ماموریت خارجی غیبت ها غیبت با غریب کار در منزل پیش پرداخت ماموریت آضافه کار<br><u>IJFFA</u> | ر کارکرد مازادحضور اضافه کار پرداخت <u>ر</u><br>۸ <u>:۵۴ ۲۱:۲۱ مازادحضور</u> | نام کل حضور<br>خوباني فرشيد ۳۱:۲۶            | • پرسنلي<br><u>۷۹۱۱۰۱</u>      |
|                                                                                                    | <u>\V;۴۳</u>                                                                 | طالبي احمد ۱۷:۴۳<br>فلاحي فاطمه              | <u>V911+P</u>                  |
|                                                                                                    | <u>۲۳:۳۶</u>                                                                 | -<br>طالبي حسين ۲۳:۳۶                        | APPINE                         |
| -11.00<br>21.00<br>21.00                                                                                                    | <u>•6::Y1</u> <u>Y9:oY</u>                                                   | مناهرخ راحله ۳۶:۲۳                           | <u>AF1108</u>                  |
| 20100<br>Anifa 111710                                                                                                    | <u>••:۲۸ •:۵۷ ۳۵:۲۵</u><br><u>۲۲:۵۰</u>                                      | ملکي سهيلا ۳۹:۳۹<br>ياوري نسرين ۲۲:۵۰        | <u>AelleA</u><br><u>AelleA</u> |
|                                                                                                    | <u>\$9:77</u>                                                                | قدمي بهاره<br>کنعاني زهره ۹:۲۳               | <u>A9111+</u>                  |
| -V.IT                                                                                                    | <u>•FieF</u> <u>Maier</u><br><u>Mvile</u>                                    | حبيبي خوزاني الهه ۲۵:۱۵<br>رئيسي عاطفه ۲۷:۱۰ |                                |

درخواست مجوز:

جهت ثبت مجوز جهت مجاز کردن کسر حضور و مازاد حضور فرد استفاده میشود.

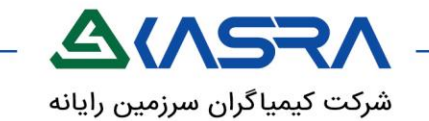

• كارتابل

جهت نمایش سند (مجوز) ثبت شده و تعیین تکلیف آنها (تعیین ، عدم تایید ) استفاده میشود.

|     |                       |                            |                                                                                                    |           | للاع           | ارجاع جهت اط  | نظار ۱۰۰+ آرشيو    | در انت |
|-----|-----------------------|----------------------------|----------------------------------------------------------------------------------------------------|-----------|----------------|---------------|--------------------|--------|
|     |                       |                            |                                                                                                    |           | 1              | ارجاع آرشيو   | ید 🗙 عدم تایید     | טע 🗸   |
| 114 | از ۹۸/۱۰/۰۴ تا ۹۸/۱۰۴ |                            |                                                                                                    |           |                | ئايخ          | نوع سند پرسنلی     | ^      |
|     | 🝸 تاریخ درخواست 🍸     | توضيحات                    | موضوع سند 🍸                                                                                        | نوع سند 🔻 | واحد سازمانی 🍸 | نام متقاضی 🍸  | کد درخواست دهنده 🍸 |        |
| 0   | )):oF;oo:9A/)o/oV     | بازدید شهید باقری          | مجوز ماموریت داخلي ساعتي نبوي امیر از تاریخ<br>۱۳۹۸/۱۰/۰۱ تا تاریخ ۱۳۹۸/۱۰/۰۱ از ۸:۰۰ تا<br>۱۰:۵۸  | ساعتي     | فروش ۲         | نبوي امير     | 982761             |        |
| 0   | ۱۱:۰۲:۲۸-۹۸/۱۰/۰۷     | هتل های پارس و استیل البرز | مجوز ماموریت داخلي ساعتي نبوي امیر از تاریخ<br>۱۳۹۸/۱۰/۰۲ تا تاریخ ۱۳۹۸/۱۰/۰۲ از ه۸:۰۰ تا<br>۱۳:۴۲ | ساعتي     | فروش ۲         | نبوي امير     | 987201             |        |
| 0   | )):=1:=V-9A/1=/=V     | تاخیر - ترافیک             | مجوز استحقاقي ساعتي نبوي امير از تاريخ<br>۱۳۹۸/۱۰/۰۳ تا تاريخ ۱۳۹۸/۱۰/۰۳ از ۲۰۳۵۰ تا<br>۱۰:۹۰      | ساعتي     | فروش ۲         | نبوي امير     | 987201             |        |
| 0   | 1):00:FL-8V/J0/0A     | دموی بیمارستان میلاد       | مجوز ماموریت داخلي ساعتي نبوي امیر از تاریخ<br>۱۳۹۸/۱۰/۰۴ تا تاریخ ۱۳۹۸/۱۰/۰۴ از ۱۳:۵۱ تا<br>۱۸:۰۰ | ساعتي     | فروش ۲         | نبوي امير     | 987201             |        |
| 0   | ۰۸:۳۱:۱۵-۹۸/۱۰/۰V     | ø                          | مجوز استحقاقي روزانه منوچهري نوشين از تاريخ<br>۱۳۹۸/۱۰/۰۴ تا تاريخ ۱۳۹۸/۱۰/۰۴                      | روزانه    | فروش ۲         | منوچهري نوشين | 97201              |        |

### نمایش مجوزها

در این صفحه میتوانیم وضعیت کلیه مجوز های تایید شده،حذف شده و در روند را بررسـی کنیم. با اسـتفاده از فیلتر های بالای صفحه میتوانیم بازه مجوز،نوع سـند،وضعیت سـند و تایید کنند را فیلتر کنیم.

همچنین امکان درخواست، حذف یا ویرایش مجوز ها در این صفحه نیز مهیا است.

|   |                    | انتخاب همه  | نوع سند :   |                                                                                         | ١٣٩٨/١٥/٣٥                       | تا تاريخ :              | ۱۳۹۸/۱۰/۵۱                                 | 🔎 🔘 از تاریخ :         | فلاحي فاطمه | *        | قاضي : 🛓 ۸۱۱۱۰ |
|---|--------------------|-------------|-------------|-----------------------------------------------------------------------------------------|----------------------------------|-------------------------|--------------------------------------------|------------------------|-------------|----------|----------------|
|   |                    | انتخاب همه  | وضعیت سند : | •                                                                                       | دی۹۸                             | 🔻 تا دوره:              | آبان۹۸                                     | 🛛 🍳 از دوره:           |             | ٠        | کنندہ : 🔺      |
|   |                    |             |             |                                                                                         | رسال به Excel                    | ال به PDF ا             | بایش همه 📘 ارس                             | ا فیلتر                | 🗙 حذف       | 🖻 ویرایش | واست مجوز 🔻    |
| 5 | تا تارىخ           | از تاريخ ۲  | شرح سند 🍸   | موضوع سند 🝸                                                                             | محورتای محمل شد<br>تایید کننده 🍸 | ئىدە<br>درخواست كنن ▼   | مجوزهاي درخواست ۵<br>تاريخ درخواس <b>۲</b> | · واحد سازمانہ ▼       | متقاضی ۲    | ئوع سند  | وضعیت 🍸        |
|   | ۱۳۹۸/۰۸/۰۲         | 12dV/0V/0L  | مرخصي       | مجوز استحقاقي<br>روزانه فلاحي<br>فاطمه از تاريخ<br>۱۳۹۸/۰۸/۰۲ تا<br>تاريخ<br>۱۳۹۸/۰۸/۰۲ | ے<br>امیني نوگوراني<br>مرجان     | اميني نوگوراني<br>مرجان | ۹۸/۰۹/۰۵                                   | فروش خدمات<br>توسعه اي | فلاحي فاطمه | روزانه   | تاييد شده      |
|   | <u>ነሥ</u> ዓለ/«ለ/«۴ | }µ¤q∧/∘∧/∘β | مرخصي       | مجوز استحقاقي<br>روزانه فلاحي<br>فاطمه از تاريخ<br>۱۳۹۸/۰۸/۰۴ تا<br>تاريخ<br>۱۳۹۸/۰۸/۰۴ | اميني نوگوراني<br>مرجان          | اميني نوگوراني<br>مرجان | ٩٨/٥٩/٥۵                                   | فروش خدمات<br>توسعه اي | فلاحي فاطمه | روزانه   | تاييد شده      |

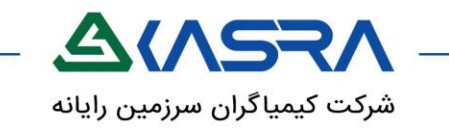

#### نمایش کاردکس

با انتخاب يك سطر از گريد اطلاعات نمايش داده شـده و انتخاب اين كنترل , مي توان وضـعيت كـاردكس مرخصـي پرسـنل انتخـابي را مشـاهده نمود. در اين فرم اطلاعات كاردكس مرخصي پرسـنل اعم از ســهميه اعطــاء شــده , ميــزان اســتفاده و مانــده مرخصـي پرســنل نمـايش داده مــي شود.

|                      |            |                 |       |         |           |          |               |                    | كاردكس        |
|----------------------|------------|-----------------|-------|---------|-----------|----------|---------------|--------------------|---------------|
| t:                   | انتخاب همه | 🔹 نام کاردکس    |       |         | دى٩٨      | 🛛 دوره : | 🍲 صادقي کيوان | 95101              | پرسنلي : 🔺 ۵  |
|                      |            |                 |       |         |           |          |               | نمایش همه          | فيلتر         |
|                      |            |                 |       |         |           |          | 2.12.1        |                    |               |
| تایید شده اعمال نشده | در جریان   | ملزم به استغاده | مانده | کسر شدہ | اصافه شده | اول دوره | نام فاردفس    | نام و نام خانوادکي | للمارة يرسنلي |

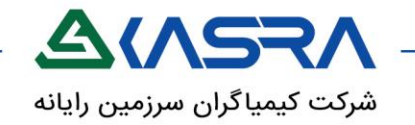

# کارکرد روزانه

هدف: مشاهده ی آیتم های کارکردی فرد در طول یک دوره ی کارکردی به صورت تفکیک هر روز

مسیر دستیابی: سامانه تردد پرسنل-کارکرد-کارکرد روزانه

عملکرد:

این صفحه یک گزارش از پیش ساخته شده است (گزارش با الگوی گزارش کارکرد روزانه) که مانند تمامی گزارشات دارای ورودی (پارامترهای جستجو ) و خروجی میباشد . خروجی شامل تاریخ ،روز هفته ،تردد های هر روز و آیتم های مورد نیاز هر سازمان میباشد که به صورت جدول در گرید صفحه نمایش داده میشود .بدیهی است امکان کم و زیاد کردن این ستون ها و یا تغییر نام سر ستون ها نیز وجود دارد .

| روزهاي نيازمند<br>مجوز |              | (اد سورغا     | *                |            |              | نلي : < | پرس            | 11°91/0A/     | ש: 🕅          |            | ز: [۱۳۹۱/۰۸/۰۱] | . سمت: معاونت ا     | مهندسي و تو        | ىد: معاونت   | واح    |
|------------------------|--------------|---------------|------------------|------------|--------------|---------|----------------|---------------|---------------|------------|-----------------|---------------------|--------------------|--------------|--------|
|                        | ~            | گروه پرسنلی   | روزانه           | نتايج      | نتايج ماهانه |         | 🚊 نمایش مجوزها | رتابل         | ۵ 🖶 🛛         | 📷 محاسبه   | جوز 🗙           | اردکس 🧹 درخواست م   | 📑 نمایش ک          | فيلتر        | ۲      |
| ساختار                 | باير مرخصي.س | يلي کشيك اض.» | م<br>ماموریت تعط | علاجي شركت | استعلاجي اسن | ستحقاقي | سرجمع کسر کار  | اضافه ماموریت | اضافه كارعادي | مازاد حضور | حضور ح.شيفت     | ترددها              | روز                | تاريخ        | يف     |
| روزکار ۷:۱۵ تا ۱۶ ۵:۱۷ | ,            |               | ۰۸:۴۵            |            |              |         |                |               |               |            | ۰۸:۵۹           | 19:09 oV:oV         | <u>دوشنبه</u>      | 1291/0/01    | 1 1    |
| روزکار ۷:۱۵ تا ۱۶ ۵:۱۷ | )            |               | ۰۸:۴۵            |            |              |         |                |               |               |            | ۰۲:۱۱           | No: Vo P1: Po       | <u>به شنبه</u>     | 11401/0A/01  | e p    |
| روزکار ۷:۱۵ تا ۱۶ ۰۰۰۷ | 1            |               | ٥٨:٥٥            |            |              |         |                |               |               |            | ۰۸:۱۴           | 10:1F •V:•٣         | <u>بهارشنبه</u>    | ۱۳۹۱/۰۸/۰۳   | Ψ      |
| استراحت روزکار         |              |               |                  |            |              |         |                |               |               |            |                 | استراحت روزکار _    | <u>نجشنبه</u>      | 1891/01/08   | ۴ ۴    |
| استراحت روزكار         |              |               |                  |            |              |         |                |               |               |            |                 | استراحت روزکار _    | جمعه               | 1291/01/06   | 20     |
| روزکار ۷:۱۵ تا ۱۶ ۰۰۰۷ | 1            |               | •٧:۵۹            |            |              |         |                |               |               |            | ۰۲:۳۳           | ۰۹:۳۳ ۰۷:۰۲         | <u>شنبه</u>        | ۱۳۹۱/۰۸/۰۶   | ÷ s    |
| روزکار ۷:۱۵ تا ۱۶ ۰۰۰۷ | ,            |               |                  |            |              |         | 04:10          |               |               |            | ۵:۵۰            | 17:00 oV:01         | <u>يكشنبه</u>      | ۱۳۹۱/۰۸/۰۱   | V V    |
| روزکار ۷:۱۵ تا ۱۶ ۰۰۰۷ | ,            |               | ٥٨:٥٥            |            |              |         |                |               |               |            | ٥٨:٥٥           | 10:00 oV:01         | <u>دوشنبه</u>      | ۱۳۹۱/۰۸/۰/   | A A    |
| روزکار ۷:۱۵ تا ۱۶ ۰۰۰۷ | ,            |               | ٥٨:٥٥            |            |              |         |                |               |               |            | ۰۲:۲۵           | 09:70 0V:00         | <u>به شنبه</u>     | 1291/0A/09   | 4 9    |
| روزکار ۷:۱۵ تا ۱۶ ۰۰۰۷ | ,            |               | ٥٨:٥٥            |            |              |         |                |               |               |            | o/:01           | 12:01 0V:00         | <u>بهارشتبه</u>    | > 1891/0A/10 | 1 1    |
| استراحت روزكار         |              | 1             |                  |            |              |         |                |               |               | 00:01      | ۰۵:۳۳           | 12:00 0V:27         | <u>نجشنبه</u>      | 1891/01/11   | 1 11   |
| استراحت روزكار         |              |               |                  |            |              |         |                |               |               |            |                 | استراحت روزکار _    | جمعه               | ۱۳۹۱/∘۸/۱۲   | 11     |
| روزکار ۷:۱۵ تا ۱۶ ۰۰۰۷ | ,            |               |                  |            |              |         |                |               |               |            |                 | عيد سعيد غدير خم    | <u>شنبه</u>        | 1891/0/18    | 11     |
| روزکار ۷:۱۵ تا ۷:۰۰ ۷  | ,            |               | ۰V:۵۹            |            |              |         |                |               |               |            | ۰۲:۴۲           | 09:FY 0V:08         | <u>يكشنيه</u>      | ۱۳۹۱/۰۸/۱۴   | - 16   |
| روزکار ۷:۱۵ تا ۱۶ ۰۰۰۷ | 2            |               | ٥٨:٥٥            |            |              |         |                |               |               |            | ۰V:۱۸           | 14:1V •A:•A         | <u>دوشنبه</u>      | 1891/01/16   | 5 10   |
| روزکار ۷:۱۵ تا ۱۶ ۰۰۰۷ | )            |               |                  |            |              |         |                |               |               | 00:07      | ۰۸:۰۲           | 10:00 05:01         | يە شنبە            | 1291/0A/15   | - 15   |
| روزکار ۷:۱۵ تا ۱۶ ۰۰۰۷ | ,            |               | •٧:۵٩            |            |              |         |                |               |               |            | ۰۲:۳۵           | ۰۹:۳۵ ۰۷:۰۳         | <u>بهارشنبه</u>    | > 1891/0A/1V | 1 11   |
| استراحت روزكار         |              | 1             |                  |            |              |         |                |               |               |            | ۰۵:۳۰           | 12:07 0V:22         | <u>نجشنبه</u>      | 11491/0A/1A  | 17     |
| استراحت روزكار         |              |               |                  |            |              |         |                |               |               |            |                 | استراحت روزکار _    | جمعه               | ۱۳۹۱/۰۸/۱۹   | 1 19   |
| روزکار ۷:۱۵ تا ۱۶ ۰۰۰۷ | ,            | 1             | ٥٨:٥٥            |            |              |         |                |               |               |            | 09:00           | 15:00 0V:00         | <u>شنبه</u>        | 1891/0/1/64  | o y o  |
| روزکار ۷:۱۵ تا ۱۶ ۰۰۰۷ | ,            | 8             | ۰۴:۲۶            |            |              |         |                |               | 00:1V         |            | ۰۳:۵۱           | 10:1V 17:19 •A:07 • | <u>یکشنبه</u> ۱۰:۱ | ۱۳۹۱/∘۸/۲    | 1 11   |
| روزکار ۷:۱۵ تا ۱۶ ۰۰۰۷ | ,            |               | ٥٨:٠٠            |            |              |         |                |               |               |            | ٥٨:١٢           | 10:14 •A:11         | <u>دوشنبه</u>      | 1891/01/1    | 4 44   |
| روزکار ۷:۱۵ تا ۱۶ ۰۰۰۷ | ,            |               |                  |            |              |         |                |               | ۰۰:۳۱         |            | ۰۸:۳۱           | 10:11 .V:.F         | بيه شنبه           | 1891/0A/Pr   | r" + + |
| روزکار ۷:۱۵ تا ۷۶ ۰۰۰۷ | ,            |               | ٥٨:٠٠            |            |              |         |                |               |               |            | ۰۸:۱۵           | 10:10 •V:•F         | <u>بهارشنبه</u>    | 1891/0A/Pr   | FPF    |
| استراحت روزكار         |              |               |                  | 1          |              |         |                |               | 1             |            |                 | استراحت روزکار _    | نحشنيه             | 1891/01/16   | a re   |

این صفحه عملکرد ماهانه ی افراد را به تفکیک هر روز در دوره ی انتخابی نمایش میدهد .

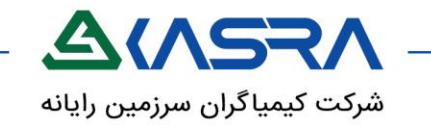

# تغيير كلمه عبور

هدف:چگونگی تغییر نام کاربری و کلمه ی عبور

مسیر دستیابی :

عمومى–امنيت–تغيير كلمه عبور

عملکرد:

از این فرم جهت تغییر و ویرایش نام کاربری و کلمه عبور استفاده مي شود. برای این منظور کافیست کلمه ی عبور فعلی به همراه کلمه عبور جدید و تایید آن را وارد کنیم.

| کلمه عبور فعلی       | نام کاربر      |
|----------------------|----------------|
| تاييد كلمه عبور جديد | کلمه عبور جدید |

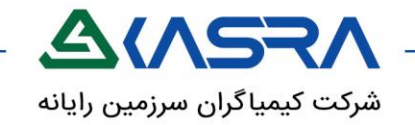

# درخواست تردد

توسط این صفحه میتوان اقدام به ثبت تردد به صورت دستی نمود.در صورتی که هنگام ورود یا خروج شخص نتوانست تردد خود را بنا به دلایلی مثل فراموشی،خرابی دستگاه،قطع برق یا ... ثبت کند دراین صفحه با وارد کردن مشخصات تردد خود اطلاعات آن را در سیستم ثبت میکند.

درخواست ثبت شده بعد از تایید توسط مافوق در سیستم قرار میگیرد.

برای ثبت تردد دو روش وجود دارد.

۱-انتخاب روزی که تردد ناقص دارد در جدول و زدن دکمه فلش کنار درخواست مجوز و انتخاب درخواست تردد.

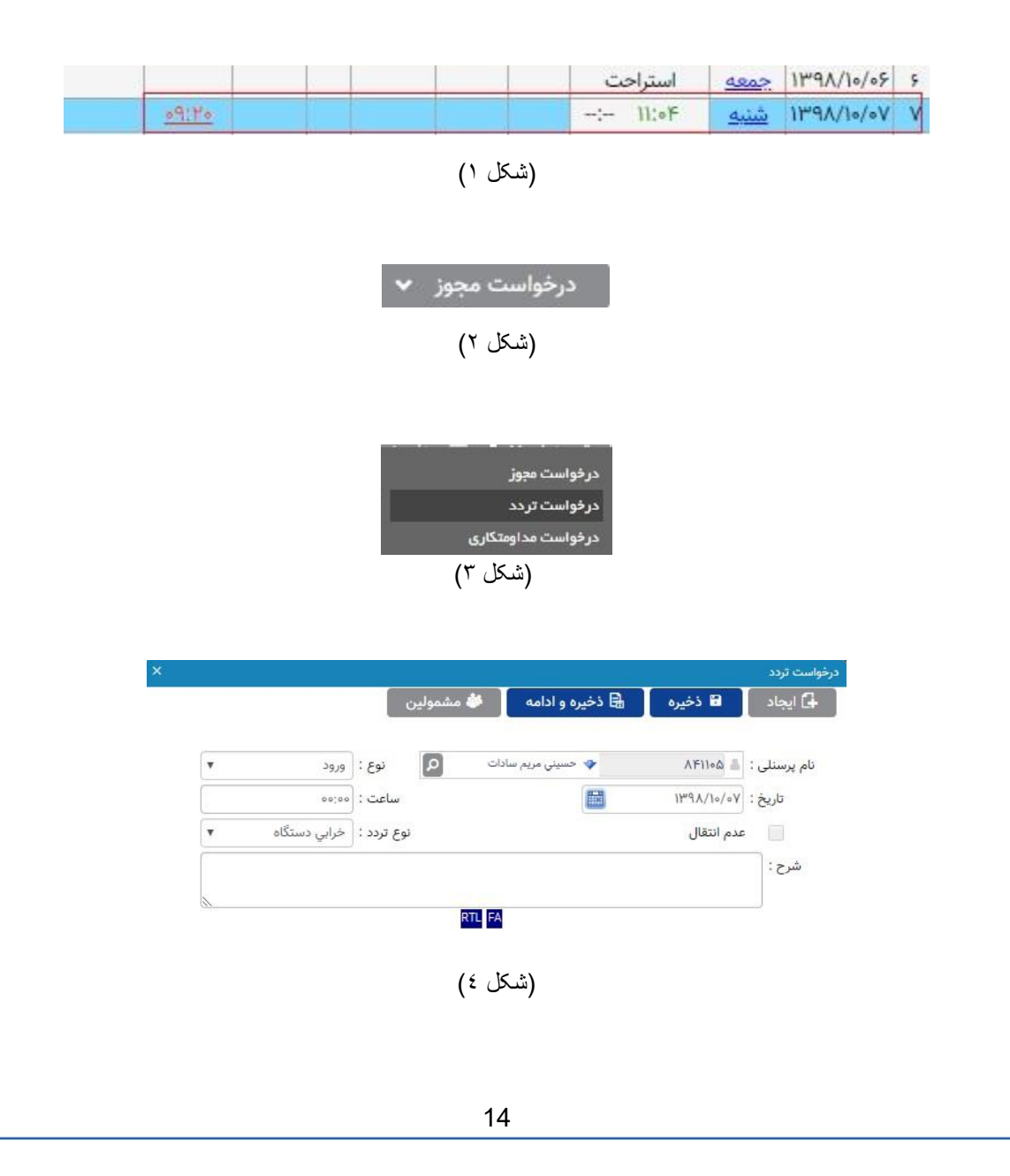

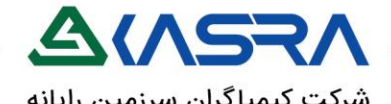

شرکت کیمیاگران سرزمین رایانه

روش دوم کلیک روی نام هفته در صفحه کارکرد روزانه و انتخاب دکمه ایجاد در آخر سطر و وارد کردن اطلاعات.

|   | -:- 11:0F                    | شنبه          | ۱۳۹۸/۱۰/۰۷ | ۷ |
|---|------------------------------|---------------|------------|---|
| 1 | کسر کا <mark>ر</mark> روزانه | <u>يكشنيه</u> | ۱۳۹۸/۱۰/۰۸ | ٨ |

| کاری | مداومت    |                    |               | 1247/10/01 | ات تاريخ: ۷ | يني مريم ساد    | ۸۴۱۱۰۵ نام: حس | ىمارە پرسنلي: د | ۵ )     |      |         |
|------|-----------|--------------------|---------------|------------|-------------|-----------------|----------------|-----------------|---------|------|---------|
| حذف  | شرح       | نوع تردد در خواستي | عدم<br>انتقال | تردداصلي   | ايجاد كننده | نام<br>کارتخوان | نوع كارتخوان   | نوع تردد        | ساعت    | روئد | تارىخ   |
| 3    | Biovation | انتخاب نشده        |               | ~          |             | ورود<br>اصفهان  | ١              | ورود ۲          | 11:08   | ~    | ٩٨/١٥/٥ |
|      |           | خرابور دستگاه      |               |            |             |                 |                | خروج 🔻          | ۱۸;00 ✓ |      | ٩٨/١٥/٥ |

قسمت نوع تردد سه حالت ورود،خروح و سیستم میباشد.

در صورتی که بخواهیم تردد برای ورود یا خروج ثبت کنیم از قسمت نوع تردد ورود یا خروج را انتخاب میکنیم.

در صورتی که نوع تردد بر روی حالت سیستم باشد بر اساس ساعتی که وارد میکنیم و ساختاری که فرد دارد خودکار تردد ورود یا خروج را تشخیص میدهد.

قسمت نوع تردد درخواستی هم علت ثبت نکردن تردد را انتخاب میکنیم و در آخر دکمه Enter را میزنیم.

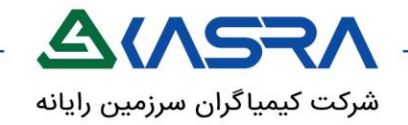

# ثبت مجوز

# هدف: ثبت مجوز جهت مجاز کردن کسر حضور و مازاد حضور افراد

## عملکرد:

افراد جهت مجاز کردن کسـر حضور (میزان حضور کمتر از موظفی) و مازاد حضور (میزان حضور بیش از موظفی ) از ثبت مجوز اسـتفاده میکنند که با تایید آن توسط مدیران مربوط کسـر و یا مازاد به همان مجوز ثبت شـده تبدیل میگردد.

مثلا اگر فردی از ساعت ۱۰:۰۰ تا ۱۲:۰۰ کسر حضور داشته باشد و برای آن مرخصی ساعتی ثبت کند پس از تایید، این بازه ی زمانی به مرخصی ساعتی تبدیل میگردد.

جهت ثبت مجوز دو روش وجود دارد.

### ۱- ثبت مجوز از طریق لینک در صفحه کارکرد ماهانه یا روزانه

در اين قسمت اگر كاركرد پرسنلي نياز به صدور مجوز داشته باشد , خود سيستم آن را تشخيص و در قالب كسر و يا مازاد حضور نمايش مي دهد.در اين حالت با كليك روي مقـدار محاسـبه شـده صفحه درخواست مجوز نمايش داده مي شـود و از شـما مي خواهد كـه تنهـا نـوع مجـوز را مشخص و درخواست خود را ثبت نمائيد و سـاعت و تاريخ مجوز به صورت اتوماتيك توسط سيستم تشخيص داده ميشـود.

به طور مثال اگر لينك كسـر حضور را از صفحه مديريت كاركرد ماهانه انتخاب نمائيـد امكـان ثبـت گروهي براي شـما فراهم مي گردد.

|        |     |      |              |   |             |       |         |        | 🖥 ذخيره             | دکس    | 🧮 نمایش کار | 🔻 فيلتر    |   |
|--------|-----|------|--------------|---|-------------|-------|---------|--------|---------------------|--------|-------------|------------|---|
| تكميلي | شرح | تردد | پرسنل جانشين |   | نوع مجوز    | مقدار | ز.خاتمه | ز.شروع | نام                 | پرسنلی | تا تاريخ    | از تاريخ   | l |
| 2      |     |      |              | • | انتخاب تشده | o1:Fo | ۰۹:۵۰   | ۰۸:۳۰  | حسيني مريم<br>سادات | ۸۴۱۱۰۵ | ۱۳۹۸/۱۰/۰۱  | 1297/10/01 |   |
| 2      |     |      |              | • | انتخاب نشده | 00:FV | ۰۹:۱۷   | ۰۸:۳۰  | حسيني مريم<br>سادات | ۸۴۱۱۰۵ | 11491/10/04 | ۱۳۹۸/۱۰/۰۲ |   |
| 2      |     |      |              | • | انتخاب نشده | o1:22 | ۹:۵۲    | ۰۸:۳۰  | حسيني مريم<br>سادات | ۵۴۱۱۰۵ | ۱۳۹۸/۱۰/۰۳  | ۱۳۹۸/۱۰/۰۳ |   |
| 1      |     |      |              |   | انتخاب نشده | •1:۵F | 10:14F  | ۰۸:۳۰  | حسيني مريم<br>ادا - | ٨۴١١٠۵ | ۱۳۹۸/۱۰/۰۴  | 189A/10/0F |   |

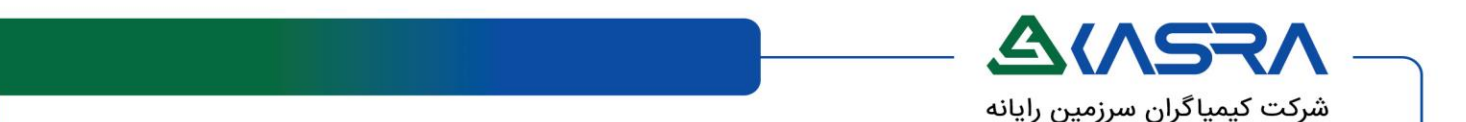

اما در صفحه كاركرد روزانه اطلاعات به صورت روزانه نمايش و امكان ثبتشـان به صـورت روزانـه فراهم مي گردد.

|          | پارامتر هاي پيش فرض |      |              |       |             |       |         |        |                     |        |            |            |  |
|----------|---------------------|------|--------------|-------|-------------|-------|---------|--------|---------------------|--------|------------|------------|--|
|          |                     |      |              | شرح : | 6           | ,Eg   |         | •      | ب نشده              | انتخار | وز :       | مج         |  |
|          |                     |      |              |       |             |       |         | 6      |                     |        |            | _          |  |
|          |                     |      |              |       |             |       |         | يره    | 🖬 ذخ                | کاردکس | الله نمایش | ۲ فیلتر    |  |
| تكميلي   | شرح                 | تردد | پرسنل جانشین |       | نوع مجوز    | مقدار | ز.خاتمه | ز.شروع | نام                 | پرسئلى | تا تاريخ   | از تاریخ   |  |
| <u>ں</u> |                     |      |              | ۲     | انتخاب تشده | ٥١:۲۲ | ۹:۵۲∘   | ۰۸:۳۰  | حسيني مريم<br>سادات | ۸۴۱۱۰۵ | ۱۳۹۸/۱₀/₀٣ | ۱۳۹۸/۱۰/۰۳ |  |

۲- ثبت مجوز از طریق دکمه درخواست مجوز

در این حالت اطلاعات بیشتری توسط خود شخص میبایست تکمیل شود ولی مزیتی که نسبت به حالت اول دارد این است که امکان ثبت مجوز برای روز های آینده را هم فراهم میکند.

حالت دوم را میتوان از طریق صفحه درخواست مجوز کارکردی نیز ثبت کرد.

جهت ثبت مجوز باید اطلاعات زیر کامل شود :

- 🖌 ن**وع مجوز :** ساعتی و یا روزانه
- انتخاب پرسنلی که میخواهیم برای آن فرد مجوز را ثبت کنیم.(گاها نیاز است یک مجوز را برای تعدادی افراد خاص به صورت مشابه ثبت کنیم در این صورت نیازی به وارد کردن
  اطلاعات پرسنل نیست .کافیست از دکمه ی مشمولین کلیه ی افراد مورد نظر را انتخاب و مجوز را برای آنها ثبت کنیم)
- انتخاب پرسنل جانشین: بعضی از سازمان ها نیاز داند برای مجوزهای خاصی حتما پرسنل جانشین انتخاب شود .مثلا اگر فردی مرخصی روزانه بود حتما جانشینی برای خود انتخاب کرده باشد .در حالت پیش فرض مقدار دهی این آیتم غیر اجباری است اما به واسطه ی تعریف قانون میتوان برای مجوزهای خاص آن را اجباری نمود.

نکته:در کمبوی پرسنل جانشین تنها افراد زیر مجموعه ی فرد لاگین کننده به نرم افزار را نمایش میدهد اما اگر در صفحه ی تعریف تنظیمات آپشـن "نمایش کلیه پرسـنل در صفحات تفویض اختیار، انتخاب پرسـنل جانشـین" فعال باشـد کلیه ی افراد سـازمان را نمایش میدهد و امکان انتخاب آنها فراهم میشـود.

از ساعت ، تا ساعت: در حالتی که مجوز از نوع ساعتی باشد این آیتم ها فعال خواهند
 بود و برای مجوز از نوع روزانه غیر فعال می باشند .

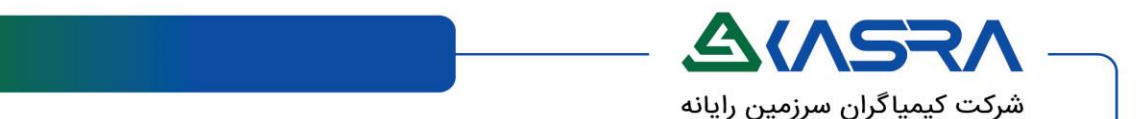

و در آخر انتخاب **گروه مجوز** و **عنوان مجوز** الزامیست که کمبوی عنوان مجوز بر اساس مقدار انتخابی گروه مجوز و نوع مجوز پر میشود .بدین معنا که اگر مثلا نوع مجوز را ساعتی و گروه مجوز را کسر حضور انتخاب کنیم تمامی مجوزهای ساعتی که جهت مجاز کردن کسر حضور افراد است را نمایش میدهد .

🛃 ایجاد 🔂 ذخیرہ 🔒 ذخیرہ و ادامه 🐞 مشمولین نوع مجوز : 🔿 روزانه 💿 ساعتی 🗌 نگهداشت مشمولین Q نام پرسنلی : 🛔 ۲۸۰۱۵ يعقوبى برات -Q پرسنل جانشین : 🛔 \* از تاریخ : ۱۳۹۸/۰۱/۲۱ از ساعت : تعداد روز: 聞 間 تا تاريخ : ۱۳۹۸/۰۱/۲۱ تا ساعت : عنوان مجوز : انتخاب نشده گروه مجوز : کسر کار 2 ماموريت تعزيه ساعتى شرح : مرخصي ورزشي ساعتي مرخصى تحصيلي ايثارگران RTL FA غيبت غيرموجه ساعتى استحقاقى ساعتى Ð 3 ماموريت ساعتى اطلاعات تكميلي آموزشي ساعتى

عملکرد دکمه ی ذخیره و دکمه ی ذخیره و ادامه در این صفحه چیست؟

پس از وارد كردن اطلاعات و انتخاب دكمه ى ذخيره مجوز ثبت و صفحه بسته ميشود .اما اگر از دكمه ى ذخيره و ادامه استفاده كنيم پس از ثبت پيغام ذخيره با موفقيت انجام شد ميدهد و اطلاعات صفحه به صورت خام اوليه نمايش داده ميشود تا بدون بسته شدن صفحه بتوانيم ثبت بعدى را انجام دهيم..

از چک باکس نگهداشت مشمولین به چه منظور استفاده میشود ؟

اگر این آیتم فعال باشد در صورت استفاده از مشمولین جهت ثبت مجوز و انتخاب دکمه ی ذخیره و ادامه برای ثبت بعدی علاوه بر اینکه تمامی اطلاعات این صفحه به حالت خام اولیه باز میگردد اما مشمولین همچنان همان افراد انتخابی مجوز قبلی خواهند بود.